## **District Calendars**

How to add District Calendars to your Office 365 / Outlook Account.

- 1. Log into your email
- 2. Select the calendar view

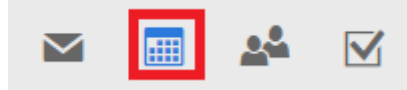

- 3. Right Click on **Other Calendars** title
- 4. Select Add Public Folder to Favorites

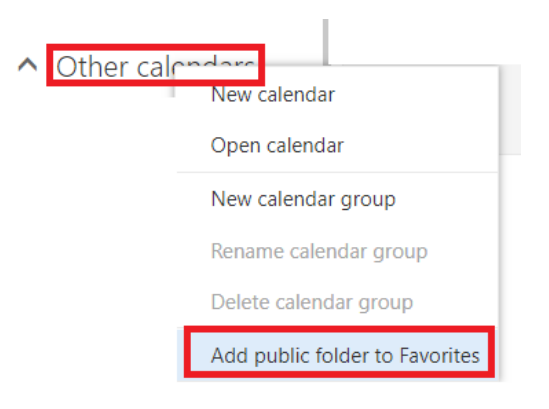

5. Click on the arrow to expand District Calendars

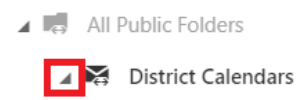

6. Click on a calendar you would like to add, Select Add to Favorites

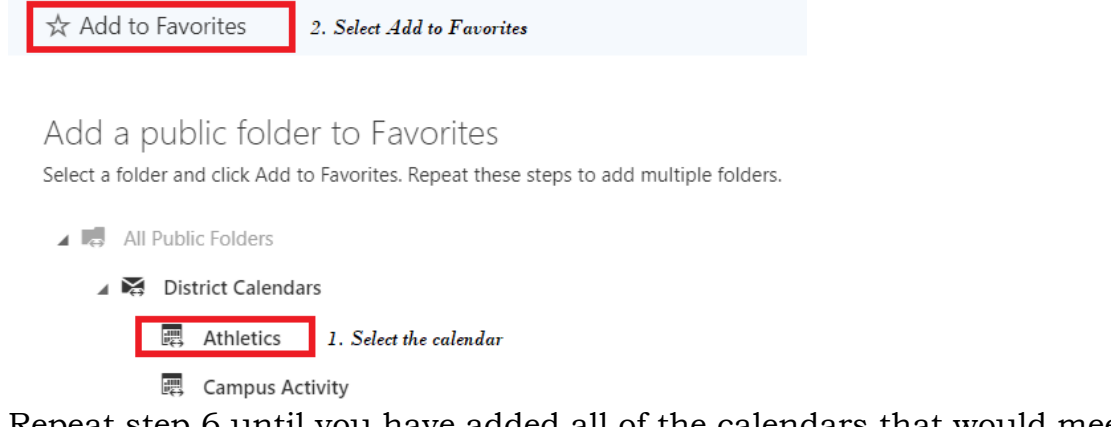

7. Repeat step 6 until you have added all of the calendars that would meet your needs.